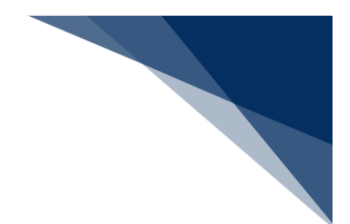

## 2.10.4 外部ファイル

外部ファイルとして保存したファイルを読み込んで新規申請に利用することができます。

- 外部ファイル読込の【読込】 【アップロード(zip)】の対象業務は以下の表のとおりです。
- 外部ファイル読込の【読込】のファイル名は「業務コード3桁\_任意の値.csv」です。
- 外部ファイル読込の【アップロード(zip)】のファイル名は「業務コード3桁\_任意の値.zip」 です。

| 分類      | 業務名        | ファイル名<br>業務コード 3 桁 | 【読込】<br>対象業務 | 【アップロー<br>ド(zip)】<br>対象業務 |
|---------|------------|--------------------|--------------|---------------------------|
| 船舶基本情報等 | 船舶基本情報     | WBX                | 0            |                           |
| 事前登録    | 船舶運航情報     | WBX                | 0            |                           |
|         | 船用品情報      | WBX                | 0            |                           |
| 外航      | 入港前統一申請    | WPT                | 0            | 0                         |
|         | 入港届等       | WIT                | 0            |                           |
|         | 移動届等       | WMR                | 0            | 0                         |
|         | 出港届等       | WOT                | 0            | 0                         |
| 外航(運航情報 | 入港前統一申請    | WBX                | 0            | 0                         |
| 使用)     | 入港届等       | WIT                | 0            |                           |
|         | 出港届等       | WOT                | 0            | 0                         |
| 内航      | 船舶基本情報     | WBX                | 0            |                           |
|         | 入港前統一申請    | WBX                | 0            | 0                         |
|         | 入港届等       | WIT                | 0            |                           |
|         | 移動届等       | WMR                | 0            | 0                         |
|         | 出港届等       | WOT                | 0            | 0                         |
| 港湾管理者   | 入港料減免・還付申請 | WER                | 0            |                           |
|         | 船舶運航動静通知   | WMT                | 0            |                           |
|         | 海側施設使用許可申請 | WST                | 0            |                           |
|         | 陸側施設使用許可申請 | WLT                | 0            |                           |

#### 表 2.10.4-1 外部ファイル読込の対象業務

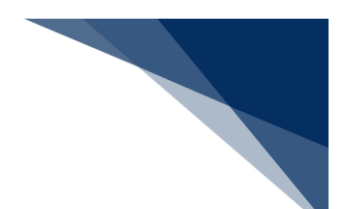

(1) 外部ファイルを保存する

申請した書類を、書類状態確認(WVS)で申請情報(乗組員・旅客・危険物情報を含まない)を CSV形式で保存、または申請情報に紐づく乗組員・旅客・危険物情報と一緒に CSV ファイルをまとめ て zip 形式で保存することができます。保存したファイルは、直接修正し新規登録に利用することもで きます。

(参照⇒2.9.1 (3) 外部ファイルを保存する)

(2) 外部ファイルを読み込む

外部ファイルを読み込んで各業務の新規申請に利用することができます。

1. 「メインメニュー」画面から外部ファイルを読み込んで登録したいメニューの【登録】リンクをク リックして「新規登録 申請書類一覧」画面を表示します。

|                  |                                                                                                    | e              | 利用者 ID   WTESTCOA 🗧 | ログイン時間   2025/02/12 14:35 | ③ 残時間   02:58 ログアウト 日 |
|------------------|----------------------------------------------------------------------------------------------------|----------------|---------------------|---------------------------|-----------------------|
| WebNACCS         | 各種申請                                                                                                    | 確認/照会 機能       | 設定                  | 汎用申請関連業務へ 🖸               | NACCS 揭示板             |
| 海上入出港            | 業務 メインメ                                                                                                    | <b>-</b> 1-    |                     |                           |                       |
| リブラウザの戻る・更新・進むボタ | ンは使用しないでください。                                                                                                    |                |                     |                           |                       |
| () 未確認の帳票があります   | t.                                                                                                    |                |                     |                           |                       |
| 各種申請             |                                                                                                    |                |                     |                           |                       |
| 船舶基本情報等事業        | 前登録(WBX)                                                                                                    | 外航(運航情         | 「報使用)               |                           | 外航                    |
| 船舶基本情報登録         | 登禄 訂正/削除                                                                                                    | 入港前統一申請 (WPT)  | 111/RH              | 入港前統一申請(WPT               | 登禄 訂正/取消              |
| 船舶運航情報登録         | 登禄 【J正/AI除                                                                                                    | 入港届等 (WIT)     | 登禄 (訂正/取消)          | 入港届等 (WIT)                | 登禄 訂正/取消              |
| 乗組員情報登録          | ① 計正/削除                                                                                                    | 出港届等(WOT)      | 金绿 訂正/取消            | 移動届等 (WMR)                | ●録 訂正/取消              |
| 旅客情報登録           | ①銀 訂正/削除                                                                                                    |                |                     | 出港届等 (WOT)                | 登録 訂正/取消              |
| 船用品情報登録          | ① 計録 訂正/削除                                                                                                    |                |                     |                           |                       |
| 内航               | :                                                                                                    | 港湾管理           | <br>                | ボタンをク                     | Jy                    |
| 船舶基本情報登録(WBX)    | ① 計 訂正/削除                                                                                                    | 入港料減免·還付申請(WER | クします                |                           | 4                     |
| 入港前統一申請 (WPT)    | ① 指示 (1) 注意 (1) 注意 (1) !) (1) 注意 (1) !) (1) !) (1) (1) !) (1) !) (1) (1) !) (1) (1) !) (1) (1) !) (1) (1) !) (1) (1) (1) !) (1) !) (1) (1) !) (1) (1) !) (1) (1 | 船舶運航動静通知 (WMT) |                     | 2.14                      | יוזאעודינ             |
| 入港届等 (WIT)       | 登録 訂正/取消                                                                                                    | 海側施設使用許可申請(WS  | T) 登録 訂正/取消         |                           | 1正/取消                 |
| 移動届等 (WMR)       | (登録)(訂正/取消)                                                                                                    | 陸側施設使用許可申請(WI  | T) (登録) (訂正/取消)     |                           |                       |

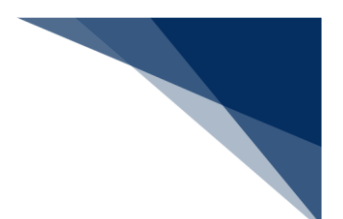

【ファイル読込】ボタンをクリックして、「ファイル読込」画面を表示します。
 例:入港届等(外航(運航情報使用))

|             |                | 利用者 ID   WTESTCOA      | ■ ログイン時間   2025/02/12 14:36 | () 残時間 03:00 ログアウト [- |
|-------------|----------------|------------------------|-----------------------------|-----------------------|
| WebNACCS    | 各種申請 確認/照会     | 機能設定                   | 汎用申請関連業務へ 2                 | NACCS 揭示板             |
| 入港届等(WIT)   |                |                        |                             |                       |
|             | ◎ 入洪居等(外航()    | 温乾燥報使田)) 新相勞           | 绿 由語聿精一覧                    | λ <i>±</i> ±μ/Ε       |
| 税関          |                | 生加捐報使用// 和成立           | 财 中明百炔 見                    |                       |
| 入港届 (転錨届)   | [編集]ポタンから書類を作成 | してください。 書類作成後、 [送信]をク! | リックしてください。[エラーチェック]を        | クリックすることで、エラーの有無を     |
| 入管          | 確認できます。        |                        |                             |                       |
| 入港届         | 呼出/時込メニュー      | 自動等所出 ファイル時込           |                             |                       |
| 検疫所         |                |                        |                             |                       |
| 入港届 (明告書含む) | 提出先            | 宛先 選択                  | 書類名                         |                       |
| 港湾管理者       | 税関             |                        | (転錨届)                       | (編集 🖌 )               |
| 入港届         | 入管             |                        |                             |                       |
| 入出港届        |                | 「ファイ                   | (ル誌込】ボイ                     |                       |
| 港長          | 検疫所            |                        |                             | 編集 🖍                  |
| 入港届         | 港湾             | をクリッ                   | クします。                       | (編集 🖍)                |
| 入出港届        | 848            |                        |                             |                       |
|             |                |                        | 由                           | 編集 /                  |
|             | 港長             | □ 入港届                  |                             | 編集 🖌                  |
|             |                | □ 入出港                  | 屇                           | 編集 🖊                  |
|             |                |                        |                             |                       |
|             |                |                        |                             |                       |
| ( 戻る)       |                |                        | エラーチェック                     | 送信 >                  |

3. 【ファイル選択】ボタンをクリックします。

|                 | ● 利用者 ID   WTE                                               | STCOA 回びつい時間   2025/02/13 14:35 | () 残時間   03:00 ログアウト [→ |
|-----------------|--------------------------------------------------------------|---------------------------------|-------------------------|
| WebNACCS *      | 種申請 確認/照会 機能 設定                                              | 2 汎用申請関連業務へ 12                  | NACCS 掲示板               |
| 入港届等(WIT)       |                                                              |                                 |                         |
| ファイル読込          |                                                              |                                 |                         |
| ファイル選択          |                                                              |                                 |                         |
| 対象ファイル 必須 ファイルの | D運択]ファイルが選択されていません                                           |                                 |                         |
|                 | 【ファイル選択】7<br>をクリックします。                                       | ボタン                             |                         |
| <br>「申請書類一覧」画   |                                                              |                                 |                         |
| 面に戻ります。<br>     |                                                              |                                 |                         |
| 〈 戻る            |                                                              |                                 | 読込                      |
|                 | ONippon Automated Cargo And Port Consolidated System (NACCS) | Inc.,All Rights Reserved.       |                         |

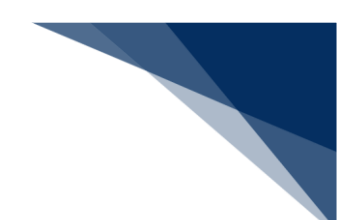

4. 任意の場所に保存してある外部ファイルを選択し【開く】をクリックします。

| WebNAC                                                                                                    | CS                                                                                                    | 各種申請                       | 確認/照会                         | 機能               | 設定                                       | 汎用申請関連業務へ 12                                                                                                    | NACCS 揭示板       |
|----------------------------------------------------------------------------------------------------|----------------------------------------------------------------------------------------------------|----------------------------|-------------------------------|------------------|------------------------------------------|----------------------------------------------------------------------------------------------------|-----------------|
| 港届等(WI                                                                                                    | IT)                                                                                                    |                            |                               |                  |                                          |                                                                                                    |                 |
|                                                                                                    |                                                                                                    |                            |                               |                  | ::::                                     | ······ /* /*                                                                                                    |                 |
| アイル読込                                                                                                    |                                                                                                    |                            |                               |                  |                                          |                                                                                                    |                 |
| ファイル澤垣                                                                                                    |                                                                                                    |                            |                               |                  |                                          |                                                                                                    |                 |
| ファイルと話穴                                                                                                    |                                                                                                    |                            |                               |                  |                                          |                                                                                                    |                 |
| 対象ファイル                                                                                                    | <i>۵</i> A                                                                                                    | ファイルの選択ファ                  | イルが選択されていませ                   | ĥ                |                                          |                                                                                                    |                 |
|                                                                                                    |                                                                                                    |                            |                               |                  |                                          |                                                                                                    | ×               |
| $\leftarrow \rightarrow \checkmark$                                                                                                    | ↑ 📑 >                                                                                                    | <ul> <li>ドキュメント</li> </ul> |                               |                  | v c                                      | ドキュメントの検索                                                                                                    | م               |
| 整理▼ 新                                                                                                    | iしいフォルダー                                                                                                    |                            |                               |                  |                                          | ≣ •                                                                                                    |                 |
| ▲ #=/                                                                                                    |                                                                                                    | 名前                         | ^                             | 東京日時             | 10.10                                    | 11.77                                                                                                    | _               |
| 1 1 1 1 1 A                                                                                                    |                                                                                                    |                            |                               | 无利日时             | 12.70                                    | 91X                                                                                                    |                 |
| ▲ ギャラリー                                                                                                    |                                                                                                    | WIT_MARUSHIP_20            | 250213160843                  | 2025/02/13 16:05 | Microsoft E                              | vcel CS 3 KB                                                                                                    |                 |
| × trojj−<br>> ● OneDriv                                                                                                    | /e                                                                                                    | WIT_MARUSHIP_20            | 250213160843                  | 2025/02/13 16:05 | Microsoft E                              | xcel CS 3 KB                                                                                                    |                 |
| M II M II <pm ii<="" p=""> M II M II M II M II M I</pm> | /e                                                                                                    | WIT_MARUSHIP_20            | 250213160843                  | 2025/02/13 16:05 | Microsoft E                              | 71.X<br>xcel CS 3 KB                                                                                                    |                 |
| <ul> <li>▲ ギャラリー</li> <li>&gt; ● OneDriv</li> <li>■ デスクトッ</li> <li>▲ ダウンロー</li> </ul>                                                                                                    | re<br>バブ ル<br>-ド ル                                                                                                    | WIT_MARUSHIP_20            | 250213160843                  | 2025/02/13 16:05 | Microsoft E                              | xcel CS 3 KB                                                                                                    |                 |
| <ul> <li>▲ ギャラリ-</li> <li>&gt; ● OneDriv</li> <li>■ デスクトッ</li> <li>↓ ダウンロ-</li> <li>ビドキュメン</li> </ul>                                                                                                    | re<br>Iブ ホ<br>-ド ホ                                                                                                    | WIT_MARUSHIP_20            | 250213160843                  | 2025/02/13 16:05 | Microsoft E                              | xcel CS 3 KB                                                                                                    |                 |
|                                                                                                    | re<br>1ブ ホ<br>-ド ホ<br>パト ホ                                                                                                    | WIT_MARUSHIP_20            | 250213160843                  | 2025/02/13 16:05 | Microsoft E                              | 71.4<br>xcel CS 3 KB                                                                                                    |                 |
| <ul> <li>▲ ¥v9JJ-</li> <li>&gt; ● OneDň</li> <li>■ FX2h-y</li> <li>▲ 90-y□-</li> <li>≅ F\$2,874</li> <li>▲ 90-y□-</li> <li>≅ F\$2,874</li> <li>▲ 2054</li> </ul>                                                                                                    | ・<br>re<br>バブ チ<br>・ド チ<br>バト チ<br>ファイル名                                                                                          | (N): WIT_MARUSHIP_20       | 250213160843                  | 2025/02/13 16:05 | Microsoft E                              | 271.4<br>xcel CS 31KB                                                                                                    | Ÿ               |
| <ul> <li>₹ ¥Ŧ9J-</li> <li>&gt; OneDin</li> <li>■ ₹2,7k-)</li> <li>± \$70,2a-</li> <li>≅ K\$4,2k2</li> <li>₹ £2,7k-)</li> </ul>                                                                                                    | re<br>17 *<br>-F *<br>27 (1)-2                                                                                                    | Mit MARUSHIP 20            | 250213160643<br>0250213160843 | 2002/02/13 16:05 | Microsoft E<br>Microsoft E               |                                                                                                    | ~<br>*>216      |
| <ul> <li>● # # # # # # # # # # # # # # # # # # #</li></ul>                                                                                                    | re<br>17 *<br>-F *<br>7pr{///2                                                                                                    |                            | 0250213160843                 | 2025/02/13 16:05 | шэл<br>Microsoft E<br>:/(1).//67/70-     |                                                                                                    | →<br>マンセル<br>読込 |
| ▲ 単本シリー<br>● ギャシリー<br>● デスクトッ<br>▲ デスクトッ<br>▲ グランロー<br>● ドキュメソ<br>■ ドキュメソ<br>■ ビクチャ<br>● マー<br>● マー<br>● マー<br>● マー                                                                                                    | re<br>i7 *<br>-К *<br>h<br>-<br>771/1/2                                                                                           | S(N): WIT_MARUSHIP_20      | 2250213160643                 | 2025/02/13 16:05 | uton<br>Microsoft E<br>:/(1)./hGPэ7D-    | xcel Cs 3 KS > 73.26, 27.4 [k] ★ 10.26, 27.4 [k] ★ 10.26, 27.4 [k] </td <td>vth<br/>和</td>                                                                                                    | vth<br>和        |
| 《 単 4<br>《 ギャジリ-<br>》 ● OneDrin<br>』 デスクトッ<br>业 ダウンロー<br>② ドキュメソ<br>■ ビクチャ<br>● ○ ・ ○                                                                                                    | re<br>17 #<br>-F #<br>-F #<br>-F #<br>-<br>-<br>-<br>-<br>-<br>-<br>-<br>-<br>-<br>-<br>-<br>-<br>-<br>-<br>-<br>-<br>-<br>-<br>- | S(N): WIT_MARUSHIP_20      | 220213160643                  | 2025/02/13 16:05 | иция<br>Microsoft E<br>://1////б.Р.У.Ло- | × 123/2 274/k<br>× 123/2 274/k<br>- 123/2 274/k<br>- 123 |                 |
| <ul> <li>※ 日本</li> <li>※ ● OneDin</li> <li>● デスクト&gt;</li> <li>▲ ダウンロー</li> <li>● ドキュメン</li> <li>● ビクチャ</li> <li>● マー・マー</li> </ul>                                                                                                    |                                                                                                    | S(N): WIT_MARUSHIP_20      | 0250213160643                 | 2025/02/13 16:05 | はため<br>Microsoft E<br>Eバイルからアップロー        | × 123/2 271/k<br>× 123/2 271/k<br>F<br>■ ■ (0) +<br>+<br>+<br>+<br>+<br>+<br>+<br>=<br>(開 < )                                                                                                    | がないをクリ          |

5. ファイルが選択されたことを確認し、【読込】ボタンをクリックします。

|           |                                    | 🛃 利用者 ID   WTESTCOA                        | 🔄 ログイン時間   2025/02/13 14:35 | () 残時間   02:59 ログアウト [ | →   |
|-----------|------------------------------------|--------------------------------------------|-----------------------------|------------------------|-----|
| WebNACCS  | 各種申請 確認/照会                         | 機能 設定                                      | 汎用申請関連業務へ ☑                 | MACCS 揭示板              |     |
| 入港届等(WIT) |                                    |                                            |                             |                        |     |
| ファイル読込    |                                    |                                            |                             |                        |     |
| ファイル選択    |                                    |                                            |                             |                        |     |
| 対象ファイル 必須 | ファイルの選択 WIT_MARU3160843.csv        |                                            |                             |                        | -   |
|           |                                    |                                            |                             |                        |     |
|           |                                    |                                            |                             |                        |     |
|           |                                    |                                            |                             |                        |     |
|           |                                    |                                            |                             |                        |     |
|           |                                    | - 1                                        | 【読込】ボム                      | いをクリック                 |     |
|           |                                    |                                            | たCSVファイ                     | ノビノノノノ                 | ます。 |
|           |                                    |                                            |                             |                        |     |
| (《 戻る)    |                                    |                                            |                             | 読込                     | )   |
|           | ©Nippon Automated Cargo And Port C | Consolidated System (NACCS) Inc. All Right | its Reserved.               |                        | •   |

6. 読込が完了すると、外部ファイルの内容が「申請書類一覧」画面に反映されます。通常の申請業務 と同様に、必要事項を入力し送信を行ってください。

|                |             | 2 利用             | 诸 ID   WTE | TC0A ログイン時間 2025/02/13 14:35 | () 残時間 03:00 ロクアウト [→ |  |
|----------------|-------------|------------------|------------|------------------------------|-----------------------|--|
| WebNACCS       | 各種申請 確認/照   | R会 機能            | 設定         | 汎用申請関連業務へ ☑                  | NACCS 揭示板             |  |
| 入港届等(WIT)      |             |                  |            |                              |                       |  |
| 申請メニュー 草 (閉じる) | 入法居等(外      | 航(運航情報位          | (田)        | 新想登録 由語書類—瞥                  | 入力ガイド ■               |  |
| 税関             |             |                  | C/13//     |                              | , (1111)              |  |
| 入港届(転錨届)       | [編集]ボタンから書き | 頃を作成してください。 書き   | 價作成後、      | 送信]をクリックしてください。[エラーチェック]     | ]をクリックすることで、エラーの有無を   |  |
| 入管             | 確認できます。     |                  |            |                              |                       |  |
| 入港届            |             | ⊘ 外部ファイルを読込みました。 |            |                              |                       |  |
| 検疫所            |             |                  |            |                              |                       |  |
| 入港届 (明告書含む)    | 呼出/読込メニュ    | - 申請等呼出          | ファイル読      | λ                            |                       |  |
| 港湾管理者          |             |                  |            |                              |                       |  |
| 入港届            | 提出先         | 宛先               | 選択         | 書類:                          | 名                     |  |
| 入出港届           | 税関          |                  |            | 入港届(転錨届)                     | 編集 🖌                  |  |
| 港長             | 入管          |                  |            | 1.#2                         | (1244                 |  |
| 入港届            |             |                  |            | 八冶油                          |                       |  |
| 入出港届           | 検疫所         |                  |            | 入港届(明告書含む)                   | 編集 🖍                  |  |
|                | 港湾<br>管理者   |                  |            | 入港届                          | 編集 🖍                  |  |
|                |             |                  |            | 入出港届                         | 編集 🖊                  |  |
|                | 港長          |                  | 0          | 入港届                          | 編集 🖊                  |  |
|                |             |                  |            | 入出港届                         | 編集 🖌                  |  |
| ( 戻る           |             |                  |            | <b>エラーチェック</b>               | 送信 >                  |  |

# <sup>></sup>讀<sup><</sup>注意

- 申請先の宛先は反映されません。各書類の入力画面で、再度宛先を選択してください。
- 乗組員情報、旅客情報、危険物情報は、読み込み対象外のため入力が必要です。

▶ 入力チェックエラーの場合

| WebNACCS 各種申請 確認/問会 機能 設定 汎用申請問意要務へ 2                                                                                                    |                                                                                      |                                                           | ●利用者 ID   WTESTCOA                     | ■ ログイン時間   2025/02/14 15:19 | (3)残時間 02:58 ログアウト [ |
|----------------------------------------------------------------------------------------------------|--------------------------------------------------------------------------------------|-----------------------------------------------------------|----------------------------------------|-----------------------------|----------------------|
| 入港届等(WIT) ファイル読込 ③ 入力エラーが2件あります。 [S1068] 入力された[旅客権報処理論S]が規定外の値です。適切な旅客番報処理論SRも入力してください。 [S1099] [風車(予定) 年月日時刻(出港時)]に無効な日付が入力されています。風車(予定) 年月日時刻(出港時)に適切な日付を入力してください。 アイル選択 ファイル選択 10 アイル選択 | N WebNACCS                                                                           | 各種申請 確認/照会                                                | 機能設定                                   | 汎用申請関連業務へ 🖸                 | NACCS 揭示板            |
| ファイル読込                                                                                                    | <b>\港届等(WIT)</b>                                                                     |                                                           |                                        |                             |                      |
| ・         ・         ・                                                                                                    | ファイル読込                                                                               |                                                           |                                        |                             |                      |
| すべて表示 マ<br>ファイル選択                                                                                                    | <ul> <li>入力エラーが2件ありま</li> <li>[S1068] 入力された[読書</li> <li>[S1099] 【離岸(予定) #</li> </ul> | <b>ます。</b><br>7億報処理識別】が規定外の値です。遠切な<br>年月日時刻(出港時)】に無効な日付が2 | 旅客情報処理識別を入力してくだ。<br>、力されています。離岸 (予定) 年 | さい。<br>月日時刻(出港時)に遭切な日付      | を入力してください。           |
| ファイル選択<br>1987 アイル  での 「マイエの市地」コッイエ バ市はなわり (1)ません                                                                                                    |                                                                                      | (                                                         | र्ट्र र                                |                             |                      |
| 対象フォイル. 1270 フェイルの理想ファイル が理想やなフィキャイ                                                                                                    | ファイル選択                                                                               |                                                           |                                        |                             |                      |
| ATWACK アンドログログログログログログログログログログログログログログログログログログログ                                                                                                    | 対象ファイル 必須                                                                            | ファイルの選択 ファイルが選択されていませ/                                    | 6                                      |                             |                      |
|                                                                                                    |                                                                                      |                                                           |                                        |                             |                      |
|                                                                                                    | < 戻る                                                                                 |                                                           |                                        |                             | 読込                   |
| ( 戻5 読込                                                                                                    |                                                                                      |                                                           |                                        |                             |                      |

## > ファイル未選択の場合

|   |           |              |                                | Ө利用者□□                | WTESTCOA                | ログイン時間   2025/02/13 14:35 | ◎ 残時間   03:00 ログアウト ( | ⇒ l |
|---|-----------|--------------|--------------------------------|-----------------------|-------------------------|---------------------------|-----------------------|-----|
| ( | WebNACCS  | 各種申請         | 確認/照会                          | 機能                    | 設定                      | 汎用申請関連業務へ 🖸               | NACCS 揭示板             |     |
| ۸ | 、港届等(WIT) |              |                                |                       |                         |                           |                       |     |
| 7 | ファイル読込    |              |                                |                       |                         |                           |                       |     |
|   | ファイル選択    |              |                                |                       |                         |                           |                       |     |
|   | 対象ファイル 参照 | ファイルの道沢 ファイル | が選択されていません                     |                       |                         |                           |                       |     |
|   |           |              | 確認<br>ファイルを選択してください            | •                     | œ                       |                           |                       |     |
|   |           |              |                                |                       |                         |                           | k                     |     |
|   | < 戻る      |              |                                |                       |                         |                           | 院込                    |     |
|   |           | ONipp        | on Automated Cargo And Port Co | nsolidated System (NJ | ICCS) Inc.,All Rights P | leserved.                 |                       |     |

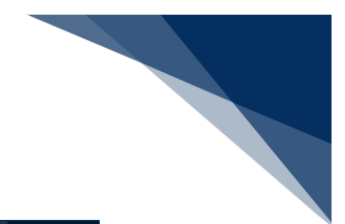

▶ 拡張子が正しくない場合

|           |                                | 😝 利用者 ID   WTESTCOA 📰 ロゲン時間   2 | 025/02/13 14:35 (○ 張時間   02:58 ログアウト [→ |  |
|-----------|--------------------------------|---------------------------------|-----------------------------------------|--|
| WebNACCS  | 各種申請 確認/照会                     | 機能 設定 汎用申請問題                    | 業務へ IZ NACCS 掲示板                        |  |
| 入港届等(WIT) |                                |                                 |                                         |  |
| ファイル読込    |                                |                                 |                                         |  |
| ファイル選択    |                                |                                 |                                         |  |
| 対象ファイル 💷  | <u>ファイルの選択</u> WIT_MARUSHIPtxt |                                 |                                         |  |
|           | 確認                             |                                 |                                         |  |
|           | 選択されたファイル<br>正しいファイルを選         | kの拡張子がcsvではありません。<br>結択してください。  |                                         |  |
|           |                                | OK                              |                                         |  |
|           |                                |                                 |                                         |  |
|           |                                |                                 |                                         |  |
|           |                                |                                 |                                         |  |
|           |                                |                                 |                                         |  |
| ( 戻る      |                                |                                 | 統这                                      |  |
|           |                                |                                 |                                         |  |

## > ファイル名が正しくない場合

| ● 利用者 ID   WTESTCOA                                                                  |
|--------------------------------------------------------------------------------------|
| 秋他をいみのため、 各種申請 確認/照会 機能 設定 汎用申請関連業務へ は     「」 NACCS 現示庫                              |
| 入港届等(WIT)                                                                            |
| ファイル読込                                                                               |
| ファイル選択                                                                               |
| <b>対象771ル (23)</b> [ <u>777]</u> 北の選択] MARUSHIPcsv                                   |
| #25                                                                                  |
| 選択されたファイルのファイル名が正しくありません。<br>ファイル名は、「第四コト・3 桁」を第10形式にしてください。                         |
|                                                                                      |
|                                                                                      |
|                                                                                      |
|                                                                                      |
|                                                                                      |
| ( 展3 ) (N2)                                                                          |
| CNippon Automated Cargo And Port Consolidated System (MACCS) Inc.AB Rights Reserved. |

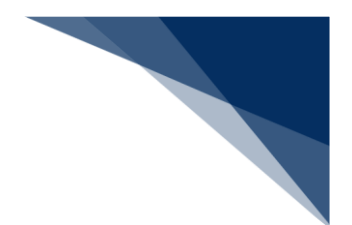

(3)外部ファイル(zip)を読み込む

外部ファイル(zip)を読み込んで各業務の新規申請に利用することができます。

 「メインメニュー」画面から外部ファイルを読み込んで登録したいメニューの【登録】リンクをク リックして「新規登録 申請書類一覧」画面を表示します。
 例:出港届等(外航)

|                             |                                             |               | 😂 利用者 ID   WTESTCOA 🚺 | ログイン時間   2025/02/14 14:17 | () 残時間   02:58 ログアウト |
|-----------------------------|---------------------------------------------|---------------|-----------------------|---------------------------|----------------------|
|                             | 各種申請                                        | 確認/照会 機       | 能設定                   | 汎用申請関連業務へ ☑               | NACCS 揭示板            |
| 海上入出港                       | 業務 メインメ                                     | <b>-</b>      |                       |                           |                      |
| ①ブラウザの戻る・更新・進むボタ            | ンは使用しないでください。                               |               |                       |                           |                      |
| () 未確認の帳票があります              | t                                           |               |                       |                           |                      |
| 各種申請                        |                                             |               |                       |                           |                      |
| 船舶基本情報等事情                   | 前登録(WBX)                                    | 外航(運動         | (情報使用)                |                           | 外航                   |
| 船舶基本情報登録                    | 登録 訂正/削除                                    | 入港前統一申請 (WPT) | ①指 訂正/取消              | 入港前統一申請(WPT               | ) 登録 訂正/取》           |
| 船舶運航情報登録                    | (登録)(訂正/前除)                                 | 入港届等 (WIT)    | 查根 (打正/取消)            | 入港届等 (WIT)                | 登禄 訂正/取消             |
| 乗組員情報登録                     |                                             | 出港届等 (WOT)    | 登録 訂正/取消              | 移動届等(WMR)                 | 登録 (訂正/取)            |
| 旅客情報登録                      | 登録 訂正/削除                                    |               |                       | 出港届等 (WOT)                | ●録 (訂正/取)            |
| 船用品情報登録                     | 登録 訂正/削除                                    |               |                       |                           | 4                    |
|                             |                                             |               |                       |                           |                      |
| 内射                          | t                                           | 港湾管理          | 理者業務                  | זאיזר                     |                      |
| 船舶基本情報登録(WBX)               | (登録) []王/AI除)                               | 入港料減免·還付申請(   |                       |                           |                      |
|                             | $\frown$                                    | 船舶運航動發通知 (WN  | クワックし                 | て「新規登録                    | 渌 甲請書                |
| 入港前統一申請 (WPT)               | (登録)(訂正/取消)                                 |               |                       |                           |                      |
| 入港前統一申請 (WPT)<br>入港届等 (WIT) | 登録         訂正/取消           登録         訂正/取消 | 海側施設使用許可申請    | 類一覧画面                 | を表示しま                     | す。                   |

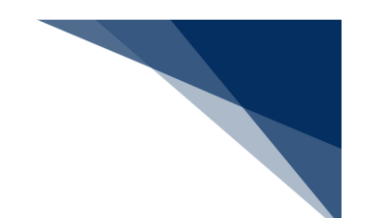

2. 【ファイル読込】ボタンをクリックして、「ファイル読込」画面を表示します。

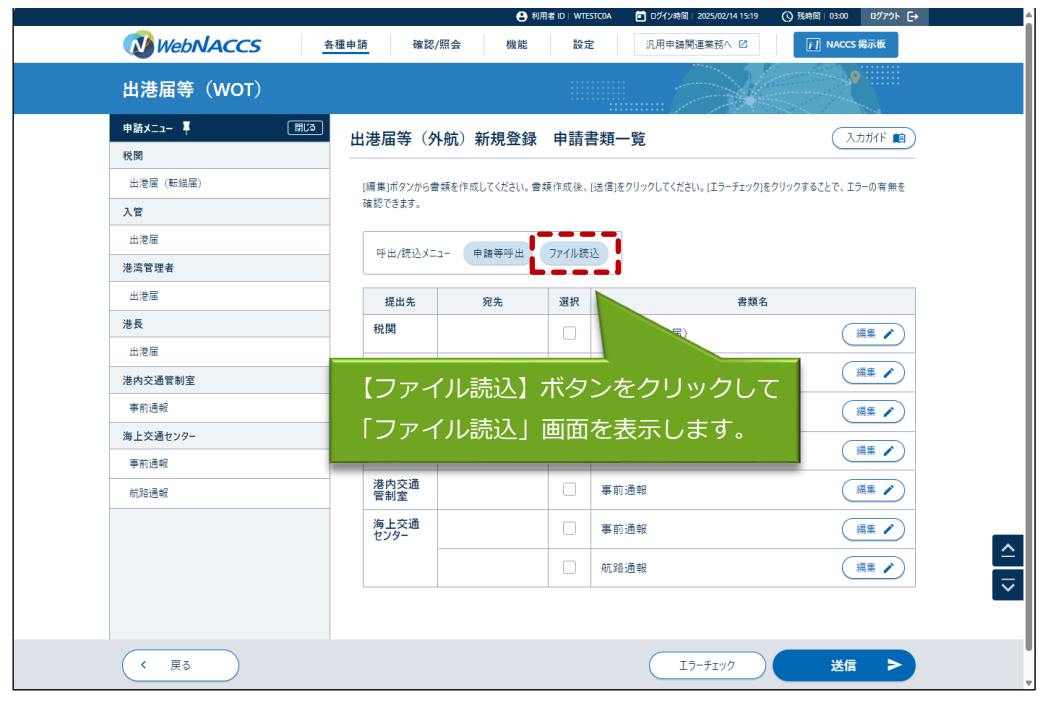

3. 【ファイルの選択】ボタンをクリックします。

|                                    | ● 利用者 ID   WTESTCOA ID Dゲイン時間   2025/02/14 15:19 (③ 残時間   03:00 ログアウト [→ |
|------------------------------------|--------------------------------------------------------------------------|
| <b>び WebNACCS</b> 各種申請 確認/照会       | 機能 設定 汎用申請関連業務へ 2 <u>/</u> NACCS 揭示板                                     |
| 出港届等(WOT)                          |                                                                          |
| ファイル読込                             |                                                                          |
| ファイル選択                             |                                                                          |
| 対象ファイル                             |                                                                          |
| 【ファイルの<br>ンをクリック                   | 選択】ボタ<br>します。                                                            |
| <br>「申請書類一覧」に                      |                                                                          |
| 戻ります。                              |                                                                          |
| 反 戻る                               | アップロード (zip) 読込                                                          |
| ENippon Automated Cargo And Port ( | ionsolidated System (NACCS) Inc. All Rights Reserved.                    |

| 4. | 任意の | 場所に保存してある外部ファイル(zip)を選択し【開く】をクリックします。                                                   |
|----|-----|-----------------------------------------------------------------------------------------|
|    | F   |                                                                                         |
|    |     | 出港届等(WOT)                                                                               |
|    |     | ファイル読込                                                                                  |
|    |     | ファイル選択                                                                                  |
|    |     | 対象ファイル 🛤 ፲ァイルの選択ファイルが選択されていません 外部ファイル(zip)を                                             |
|    |     | ◎∞                                                                                      |
|    |     |                                                                                         |
|    |     |                                                                                         |
|    |     | ▲ +72 <sup>-</sup><br>→ ● OneDive 【開く】ボタンをクリッ                                           |
|    |     | ■ £721H7 * クレます。<br>◆ 2700-F *                                                          |
|    |     | 7アイル-&IN: WOT_MARUSHIP_202502141500 ( 取びのしたのでのののでは、10人2月ムアイル<br>モバイルがらアップロード 取べつい 年中ジビル |
|    |     |                                                                                         |
|    |     | く 戻る         アップロード (zip)         該込                                                    |
|    |     | ENlinean Automated Came And Pert Consolidated System (NACCS) Inc. All Rinhits Revenued  |

5. ファイルが選択されたことを確認し、【アップロード(zip】ボタンをクリックします。

|        |     |            |                                 | 各利用者ID   WTESTCOA                        | 🖬 ログイン時間   2025/02/14 15:19 | ① 残時間   03:00 | Dグアウト [→ |    |
|--------|-----|------------|---------------------------------|------------------------------------------|-----------------------------|---------------|----------|----|
| WebNA0 | ccs | 各種申請       | 確認/照会                           | 機能 設定                                    | 汎用申請関連業務へ ☑                 | NACCS #       | 局示板      |    |
| 出港届等(W | OT) |            |                                 |                                          |                             |               |          |    |
| ファイル読込 |     |            |                                 |                                          |                             |               |          |    |
| ファイル選択 |     |            |                                 |                                          |                             |               |          |    |
| 対象ファイル | 必须  | ファイルの選択 WC | 0T_MAR02141500.zip              |                                          |                             |               |          |    |
|        |     |            |                                 |                                          |                             |               |          |    |
|        |     |            |                                 |                                          |                             |               |          |    |
|        |     |            |                                 |                                          |                             |               |          |    |
|        |     |            |                                 |                                          |                             |               |          |    |
|        |     |            |                                 |                                          |                             |               |          |    |
|        |     |            |                                 |                                          | 【ア                          | ップロー          | ド(zip)】  | ボタ |
|        |     |            |                                 |                                          | ンを                          | クリック          | します。     |    |
|        |     |            |                                 |                                          |                             |               |          |    |
| ( 戻る   |     |            |                                 |                                          | アップロード (zip)                | 読送            |          |    |
|        |     | •          | Nippon Automated Cargo And Port | Consolidated System (NACCS) Inc. All Rig | hts Reserved.               |               |          |    |

#### 6. 処理中画面が表示されます。

| WebNACCS     |                                                         |                                 |  |
|--------------|---------------------------------------------------------|---------------------------------|--|
| 出港届等(WOT)    |                                                         |                                 |  |
| 処理中          |                                                         |                                 |  |
| しばらくお待ちください。 |                                                         |                                 |  |
|              |                                                         |                                 |  |
|              |                                                         |                                 |  |
|              |                                                         |                                 |  |
|              |                                                         |                                 |  |
|              |                                                         |                                 |  |
|              |                                                         |                                 |  |
|              |                                                         |                                 |  |
|              |                                                         |                                 |  |
|              |                                                         |                                 |  |
|              | ©Nippon Automated Cargo And Port Consolidated System (* | ACCS) Inc. All Rights Reserved. |  |

7. 読込が完了すると、外部ファイル(zip)の内容が「申請書類一覧」画面に反映されます。通常の申 請業務と同様に、必要事項を入力し送信を行ってください。

|                   | 😌 利用者 ID   WTESTCOA 📑 ログイン時間   2025/02/14 15:19 🕓 残時間   02:58 ログアウト 🕞                          |
|-------------------|------------------------------------------------------------------------------------------------|
| WebNACCS          | 權申請 確認/照会 機能 設定 汎用申結関連業務へ D                                                                    |
| 出港届等(WOT)         |                                                                                                |
| 申請メニュー 単 (閉じる)    | 出港届等(外航)新規登録 申請書類一覧                                                                            |
| 税関                |                                                                                                |
| 出港届(転錨届)          | [編集]ボタンから曹瑛を作成してください。曹操作成後、[送信]をクリックしてください。[エラーチェック]をクリックすることで、エラーの有無を<br>マトロマチャナ              |
| 入管                | <b>韓影(さま</b> り。                                                                                |
| 出港届               | 今部ファイルを読込みました。                                                                                 |
| 港湾管理者             | 申請悟報 ステータス:正常<br>乗組員情報 ステータス:正常 アップロード番号 : UP001374516 件数 : 4,500件 アップロードファイル名 :               |
| 出港届               | crew_MARUSHIP_20250214.csv<br>旅客情報 ステータス : 正常 アップロード番号 : UP001374505 件数 : 8,000件 アップロードファイル名 : |
| 港長                | pass_MARUSHIP_20250214.csv<br>金融物情報 ユキータス : 正常 アッゴロード美号 : UPD01374520 住故 : 300件 アップロードファイルタ :  |
| 出港届               | dang_MARUSHIP_20250214.csv                                                                     |
| 読み込み結果が表示<br>れます。 |                                                                                                |
|                   | RHR RH 選択 記のひ込の結果の衣示さ                                                                          |
| 航路通報              | 税関 □ 出港届 (転編届 れます。                                                                             |
|                   |                                                                                                |
|                   | 港湾<br>管理者 出港届 (編集 ✔)                                                                           |
|                   | <b>港長</b> □ 出港届 (編集 / )                                                                        |
| ( 戻る              | 港内交通<br>管制室 第前通報 15-51/2 送信 ▶                                                                  |
|                   | 海上交通 軍前通報 (福集 / )                                                                              |

## ニメモ

- 外部ファイル (zip) で zip の中に乗組員情報・旅客情報・危険物情報がある場合は、申請情報と 合わせて乗組員情報・旅客情報・危険物情報もアップロードされ、アップロード情報を紐づけた 状態となります。
- アップロードした乗組員情報・旅客情報・危険物情報が手入力の閾値以下の場合も、画面上には 展開せず、乗組員情報・旅客情報・危険物情報のアップロードが行われアップロード情報を紐づ けた状態となります。

|           | 各種申請 確認/照会 機能 設定 汎用申請問連業務へ ☑                                                              |
|-----------|-------------------------------------------------------------------------------------------|
| 出港届等(WOT) |                                                                                           |
| 申請メニュー 📮  | 周辺 出港届等(外航)新規登録 申請書類一覧 入力が化 創                                                             |
| 税関        |                                                                                           |
| 出港届 (転錨届) | [編集]ポタンから曹頻を作成してください。曹頻作成後、[送信]をクリックしてください。[エラーチェック]をクリックすることで、エラーの有無を                    |
| 入管        |                                                                                           |
| 出港届       | ❷ 外部ファイルを読込みました。                                                                          |
| 港湾管理者     | 申請信報 ステータス:正常<br>毎初月時期 ステータス・正常 アップロード美子・ UDD01374516 体物・4 500体 アップロードファイルを・              |
| 出港届       | ス価値構成 ステレクス・エル アッド 1 1 1 1 1 1 1 1 1 1 1 1 1 1 1 1 1 1 1                                  |
| 港長        | 「小吉福市 スノータン・正市 アノリロード書子 Urod 1374303 作成 0,000円 アノリロードアノルク 1<br>pass_MARUSHIP_20250214.csv |
| 出港届       |                                                                                           |
| 港内交通管制室   | '                                                                                         |
| 事前通報      | 呼出/篪込メニュー 申請等呼出 7.                                                                        |
| 海上交通センター  |                                                                                           |
| 事前通報      | <sub>提出先</sub> 来組員情報・旅客情報・危険物情報の                                                          |
| 航路通報      | ₩□ アップロードも行われます。                                                                          |

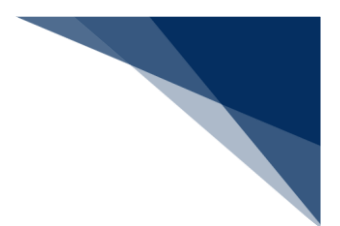

# <sup>></sup>讀<sup><</sup>注意

- 申請先の宛先は反映されません。各申請の登録画面で、再度宛先を選択してください。
  - ▶ 入力チェックエラーの場合

|                                                                                                    | 利用者 ID   WTESTCOA                                                                                                    | ▲ 🖬 ログイン時間   2025/02/14 15:19 (① 残時間   03:00 ログアウト [→           |  |
|----------------------------------------------------------------------------------------------------|----------------------------------------------------------------------------------------------------|-----------------------------------------------------------------|--|
| WebNACCS                                                                                                    | 各種申請 確認/照会 機能 設定                                                                                                    | 汎用申購開連業務へ ☑ <b>№ NACCS 掲示板</b>                                  |  |
| 出港届等(WOT)                                                                                                    |                                                                                                    |                                                                 |  |
| ファイル読込                                                                                                    |                                                                                                    |                                                                 |  |
| <ul> <li>※ 入力エラーが4件あ</li> <li>(55015) 1行目入力さ</li> <li>(55020) 1行目 単超目</li> <li>(55134) 1行目 単超目</li> <li>(55134) 1行目 単超目</li> <li>(55044) 1行目 入力さ</li> </ul> ファイル選択 | ります。<br>れた【性別識別】が規定外の値です。適切な性別識別を入力してください。<br>体報の【生年月日】に無効な日が入力されています。毎組員種報の生年月日に<br>れた痩組員種報の【戦名コート】はシステムに登録されていません。適切な専組員相<br>一部を表示 ヘ | に適切な日付を入力してください。<br>ご適切な日付を入力してください。<br>信頼の職名コードをコード車で確認してください。 |  |
| 対象ファイル 必須                                                                                                    | ファイルの選択 ファイルが選択されていません                                                                                                    |                                                                 |  |
|                                                                                                    |                                                                                                    |                                                                 |  |
| 《 戻る                                                                                                    |                                                                                                    | アップロード (zip) 読込                                                 |  |
|                                                                                                    | ©Nippon Automated Cargo And Port Consolidated System (NACCS) Inc.All                                                                   | I Rights Reserved.                                              |  |

#### > ファイル未選択の場合

|           |                                        | ● 利用者 ID   WTESTCOA ■ Dグ(2時間   2025/02/13 14:35 ④ 残時間   03:00 Dグアウト → |  |
|-----------|----------------------------------------|-----------------------------------------------------------------------|--|
| WebNACCS  | 各種申請 確認/照会 機                           | 機能 設定 汎用申請開連業務へ 2  月 NACCS 掲示板                                        |  |
| 出港届等(WOT) |                                        |                                                                       |  |
| ファイル読込    |                                        |                                                                       |  |
| ファイル選択    |                                        |                                                                       |  |
| 対象ファイル 認知 | ファイルの選択 ファイルが選択されていません                 |                                                                       |  |
|           | 確認                                     |                                                                       |  |
|           | ファイルを選択してください。                         |                                                                       |  |
|           |                                        |                                                                       |  |
|           |                                        |                                                                       |  |
|           |                                        |                                                                       |  |
|           |                                        |                                                                       |  |
| ( 戻る      |                                        | 7ップロード (zip) 読込                                                       |  |
|           | CNEppon Automated Cargo And Port Conso | aalidated System (NACCI) (n:_All Rights Reserved.                     |  |

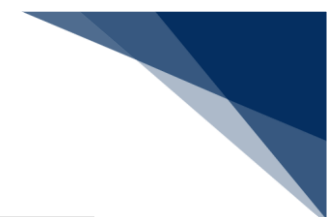

### ▶ 拡張子が正しくない場合

|           |              |                                | 😫 利用者 ID                    | WTESTCOA 💼 🖬               | ログイン時間   2025/02/13 16:53 | (5) 残時間   02:59 ログアウト |  |
|-----------|--------------|--------------------------------|-----------------------------|----------------------------|---------------------------|-----------------------|--|
| WebNACCS  | 各種申請         | 確認/照会                          | 機能                          | 設定 汎                       | 1.用申請関連業務へ 🖸              | F] NACCS 揭示板          |  |
| 出港届等(WOT) |              |                                |                             |                            |                           |                       |  |
| ファイル読込    |              |                                |                             |                            |                           |                       |  |
| ファイル選択    |              |                                |                             |                            |                           |                       |  |
| 対象ファイル 必須 | ファイルの選択 MARL | JSHIRcsv                       |                             |                            |                           |                       |  |
|           |              | 確認<br>温沢されたファイルの<br>正しいファイルを進択 | 拡張子がsipではあり;<br>してください。     | ξthe<br>OK                 |                           |                       |  |
|           |              |                                |                             |                            |                           |                       |  |
| ( 戻る      |              |                                |                             |                            | アップロード (zip)              | 読込                    |  |
|           | ONip         | pon Automated Cargo And Po     | ort Consolidated System (NA | CCS) Inc.,All Rights Resen | ved.                      |                       |  |

## > ファイル名が正しくない場合

|                       | ◆ 利用者 iD   WTESTCOA       □ 07/2時間   2025/02/13 16:53     (3) 長時間   02:56 □ 0779ト |
|-----------------------|-----------------------------------------------------------------------------------|
|                       | 申請 確認/證会 機能 設定 汎用申請問連果務へ 12 🗍 NACCS 場示板                                           |
| 出港届等(WOT)             |                                                                                   |
| ファイル読込                |                                                                                   |
| ファイル選択                |                                                                                   |
| 対象ファイル  る る 、 ファイルの 3 | 提 MARUSHIPap                                                                      |
|                       | <b>接送</b>                                                                         |
|                       | 輩明れたファイルのファイルをが正しくありません。<br>ファイル-なは、「業務コード 3 桁」在意しの形式にしてください。                     |
|                       |                                                                                   |
|                       |                                                                                   |
|                       |                                                                                   |
|                       |                                                                                   |
|                       |                                                                                   |
| 《 戻る                  | アップロード (zip) 読込                                                                   |
|                       |                                                                                   |

- 【アップロード(zip)】する際の zip ファイル名は、「業務コード3桁\_(アンダーバー)」は固定となっております。誤った形式のファイル名や誤った拡張子で【アップロード(zip)】を行うと、エラーとなります。
  - 例)WPT業務でアップロードする場合WPT\_任意の文字.zip
- zip ファイルの中身の CSV ファイル名は、下記の形式のファイル名としてください。誤った形式のファイル名や誤った拡張子で【アップロード(zip)】を行うと、エラーとなります。
  - 例)WPT業務でアップロードする場合
    - WPT\_任意の文字列.csv(申請の外部ファイル)
      - →「業務コード3桁\_(アンダーバー)」は固定です。
    - crew\_任意の文字列.csv(乗組員情報)
      - →「crew\_(アンダーバー)」は固定です。
    - pass\_任意の文字列.csv(旅客情報)
      - →「pass\_(アンダーバー)」は固定です。
    - dang\_任意の文字列.csv(危険物情報)
      - → 「dang\_(アンダーバー)」は固定です。

※zip ファイルの中身の CSV ファイル数は申請する書類により異なります。

- zip ファイルの中身を誤った形式で【アップロード(zip)】を行うと、エラーとなります。
  - 例)crew の CSV ファイルが複数存在する場合

WPT\_SENPAKU01\_20171001000000.csv(申請の外部ファイル) crew\_SENPAKU01\_20171001000000\_1.csv(乗組員情報) crew\_SENPAKU01\_20171001000000\_2.csv(乗組員情報) pass\_SENPAKU01\_20171001000000.csv(旅客情報) dang\_SENPAKU01\_20171001000000.csv(危険物情報)